# Update Direct Deposit and Tax Information on the Employee Record

Last revised: 04/18/2023

©®NEOGOV 2023 Proprietary and Confidential

# **Table of Contents**

| Preface                             | 2  |
|-------------------------------------|----|
| Overview                            | 3  |
| Updating Direct Deposit Information | 3  |
| Updating Tax Information            | 6  |
| Federal Withholdings                | 7  |
| State Withholding                   | 9  |
| Appendix                            | 12 |
| Version History                     | 12 |

#### Preface

By making any change to this document, you agree that modifications and unchanged portions of the document are your sole responsibility, comply with legal and regulatory requirements, comply with the terms if the Service Agreement between you and NEOGOV, and you further agree to update the document as product changes are released reflecting the author of the changes.

#### **Overview**

This document describes how admins and employees can update direct deposit and tax information.

#### **Updating Direct Deposit Information**

1. From the Human Resources Dashboard, click Employees.

| NEOGOV 🖩       | Human Res    | ources 🗸            |                |         |           |
|----------------|--------------|---------------------|----------------|---------|-----------|
| Home Employees | Activities • | Personnel Actions • | Compensation • | Admin 🗸 | Reports • |
| Human Resou    | rces Dasł    | nboard              |                |         |           |

2. Locate the desired employee and click the pencil icon (**Edit record**).

| Employee          | s |               |   |                           |                        |   |           |           |    |             |     |        |       |
|-------------------|---|---------------|---|---------------------------|------------------------|---|-----------|-----------|----|-------------|-----|--------|-------|
| Filter by: Active | ~ | ]             |   |                           |                        |   |           |           |    |             |     |        |       |
| Employee #        | • | Employee Name | ÷ | Position 🗘                | Department :           | • | Unit ‡    | Group     | \$ | Work Rule 🛟 | Sta | ntus ‡ |       |
| 10                |   |               |   | 101 - Executive Assistant | ADMIN - Administration |   | NON_UNION | FULL TIME | ľ  | CH FT       | Act | tive   | -     |
|                   |   |               |   |                           |                        |   |           |           |    |             |     |        | <br>_ |

3. Under **Direct Deposit**, click **Add Deposit Account**. The **Add Direct Deposit** modal appears.

|   | $\leftarrow$ Back To Employ           | vee list                 |                      |                          |          |                |                   |  |  |
|---|---------------------------------------|--------------------------|----------------------|--------------------------|----------|----------------|-------------------|--|--|
|   | Execu<br>Admin                        | nitive Assistant         | Contacts             | Pay History              | Time Off | Direct Doposit | Tay Withholdings  |  |  |
|   | reisonar                              | Assignments              | contacto             | i dy motory              |          | Birect Beposit | lax withinolanigo |  |  |
| А | <b>CCOUNTS</b><br>Please add a deposi | t account if your employ | vee would like to be | e paid by direct deposit | L.       |                |                   |  |  |
|   | Pay By Check Remaining Balance        |                          |                      |                          |          |                |                   |  |  |
|   | Add Deposit Accour                    | nt                       |                      |                          |          |                |                   |  |  |

4. Enter these fields, then click **Save**.

| Field            | Description                                                                              |
|------------------|------------------------------------------------------------------------------------------|
| Bank Nickname    | (Optional) Enter a descriptive name for the bank account.                                |
| Routing Number   | Enter the bank routing number.<br>NEOGOV will automatically enter the <b>Bank Name</b> . |
| Account Number   | Enter the account number that will receive the funds.                                    |
| Account Type     | Select the type of account that receives the funds.                                      |
| Prenote Required | (Optional) If the bank requires a prenote for the account, select the checkbox.          |

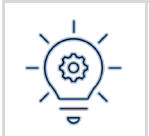

NEOGOV automatically sets the first account as the **Primary Account**. If you create another account, you can manually set the next account as the primary account.

| Add Direct Deposit                      |                                    | Cancel Save               |
|-----------------------------------------|------------------------------------|---------------------------|
| Changes may take up to 24 hours to t    | be processed and may not be applie | ed to your next paycheck. |
| COMPANY NAME                            | 856-89/125                         | 0301                      |
| 123 Neogov Ave                          |                                    |                           |
| El Segundo, CA 90245                    | DATE                               |                           |
| PAY TO THE ORDER OF                     |                                    |                           |
|                                         |                                    | DOLLARS                   |
| FOR                                     |                                    |                           |
| 123456789<br>Routing Number Account Num | 901 0301 SIGNATURE                 |                           |
| General Checking                        | Enable as Prim                     | ary Account               |
| * Routing Number                        | Bank Name<br>BANK OF AME           | RICA, N.A.                |
|                                         |                                    |                           |
|                                         |                                    |                           |
| Account Number                          | * Account Type                     |                           |
| 123456789                               | * Account Type<br>Checking         | ~                         |

NEOGOV displays the account as a tile on the screen. Additional accounts will appear here after you add them.

| Accounts                                    |                                                    |                             |      | View Timeline | Save |
|---------------------------------------------|----------------------------------------------------|-----------------------------|------|---------------|------|
| Accounts will be paid in this order. I      | f this is incorrect, drag and drop th              | em into the correct order.  |      |               |      |
| General Checkin<br>Checking<br>ACCOUNT TYPE | g Remaining Balance<br>XXXXX6789<br>ACCOUNT NUMBER | XXXXX0138<br>ROUTING NUMBER | Edit | nount \$ %    |      |
| Add Deposit Account                         |                                                    |                             |      |               |      |

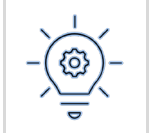

For more detailed information about direct deposits, see the **Unified Self Service Guide for Managers and Admins**.

#### **Updating Tax Information**

The employee record contains the federal and state tax information for employees. To access the tax information, do the following.

1. From the Human Resources Dashboard, click Employees.

| NEOGOV 🖩       | Human Res    | ources 🗸            |                |         |           |
|----------------|--------------|---------------------|----------------|---------|-----------|
| Home Employees | Activities • | Personnel Actions • | Compensation • | Admin 🕶 | Reports • |
| Human Resou    | rces Dasl    | nboard              |                |         |           |

2. Locate the desired employee and click the pencil icon (**Edit record**).

| Employees           |                 |                           |                        |           |           |             |          |  |
|---------------------|-----------------|---------------------------|------------------------|-----------|-----------|-------------|----------|--|
| Filter by: Active ~ |                 |                           |                        |           |           |             |          |  |
| Employee #          | • Employee Name | Position                  | Department ¢           | Unit ¢    | Group 🗘   | Work Rule 🗘 | Status 🗘 |  |
| 10                  |                 | 101 - Executive Assistant | ADMIN - Administration | NON_UNION | FULL TIME | CH FT       | Active   |  |
|                     |                 |                           |                        |           |           |             |          |  |

3. Select the **Tax Withholdings** tab to access the information.

| ← Back To Employee list |                    |             |                           |                |                      |                            |          |
|-------------------------|--------------------|-------------|---------------------------|----------------|----------------------|----------------------------|----------|
| Personal Assignm        | ients Contacts     | Pay History | Time Off                  | Direct Deposit | Tax Withholdings     | Tax Forms                  | Benefits |
| Federal Withholding     |                    | Add         | State Wit                 | hholding       |                      | Add                        | _        |
| You have not a          | added federal with | nolding.    | Please sele<br>Select one | You have not a | added state withhold | ling.<br>state withholding |          |

#### **Federal Withholdings**

1. Click Add Federal Withholding. The Federal Withholding modal appears.

| ← Back To Employ | yee list          |                |             |               |                |                  |                            |          |
|------------------|-------------------|----------------|-------------|---------------|----------------|------------------|----------------------------|----------|
| City A<br>Asset  | Assessor<br>asing |                |             |               |                |                  |                            |          |
| Personal         | Assignments       | Contacts       | Pay History | Time Off      | Direct Deposit | Tax Withholdings | Tax Forms                  | Benefits |
| Federal Wit      | hholding          |                | Add         | State With    | nholding       |                  | Add                        |          |
| You P            | ave not added 1   | federal withho | olding.     | Please select | You have not a | withholding      | ling.<br>state withholding |          |

#### 2. Complete the **FILING STATUS** fields.

| Federal Withholding                                                                   |                           |       | Close |
|---------------------------------------------------------------------------------------|---------------------------|-------|-------|
| Effective as of 04/18/2023                                                            |                           |       |       |
| FILING STATUS 'S'-single or married filing separately                                 | ]                         |       |       |
| 'H'-head of household<br>'M'-married filing jointly or Qualifying<br>surviving spouse |                           |       |       |
| 'NRA'-nonresident alien                                                               | USE                       | -     |       |
| 'S'-single or married filing separately                                               | nd your spouse also works | FALSE | ~     |

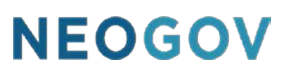

3. Complete any remaining fields that are relevant to the employee, then click **Save**.

| DEPENDENTS<br>Dependent Amount | \$0    |
|--------------------------------|--------|
| OTHER ADJUSTMENTS              |        |
| Other Income                   | \$0    |
| Deductions                     | \$0    |
| Extra Withholdings             | \$0    |
| FICA Method                    | Exempt |
| Medicare Method                | Exempt |
| FUTA Method                    | Exempt |

NEOGOV displays the **Federal Withholding** card. At any time, click **Edit** to change any desired information.

| Personal                                         | Assignments                                                    | Contacts  | Pay History | Time Off | Direct Deposit         | Tax Withholdings                               | Tax Forms                   | Benefits                    | Property |
|--------------------------------------------------|----------------------------------------------------------------|-----------|-------------|----------|------------------------|------------------------------------------------|-----------------------------|-----------------------------|----------|
| Federal Wit                                      | thholding                                                      |           |             | Edit     | State W                | ithholding                                     |                             |                             | Add      |
| FILING STA<br>'S'-single or ma<br>I am exem      | TUS<br>arried filing separate<br>pt                            | ly        |             |          | Please se<br>Select of | You have not ad<br>lect a state to add state w | ded state with<br>thholding | nolding.<br>Add state withh | olding   |
| MULTIPLE J<br>Multiple jobs o<br>jointly and you | OBS OR WORKIN<br>or are married filing<br>ur spouse also works | IG SPOUSE | FALSE       |          |                        |                                                |                             |                             |          |

#### **State Withholding**

1. Select the state of the employee then click Add state withholding. The state **Withholding** modal appears.

| ect Deposit   | Tax Withholdings | Tax Forms      | Benefits        | Property |
|---------------|------------------|----------------|-----------------|----------|
| State With    | nholding         |                |                 | Add      |
| Please selec  | You have not add | ded state with | nolding.        |          |
| California, U | JSA              |                | Add state withh | olding   |

2. Complete the **ELECTIONS** fields.

| ELECTIONS                                                        |                                                                    |
|------------------------------------------------------------------|--------------------------------------------------------------------|
| Filing Status                                                    | S'-single or married spouse works or married separate $\checkmark$ |
| Additional amount, if any, you want withheld fr<br>each paycheck | 'H'-head of household                                              |
| I am exempt                                                      | 'M'-married                                                        |
|                                                                  | 'S'-single or married spouse works or married separate             |
|                                                                  |                                                                    |

3. Complete any **ADDITIONAL PARAMETERS** that are relevant to the employee.

| ADDITIONAL PARAMETERS        |            |   |  |
|------------------------------|------------|---|--|
| State Reciprocity Agreement  | Select one | ~ |  |
| Additional Tax for Residents | Select one | ~ |  |
| Additional Tax for Work      | Select one | ~ |  |
| Regular Allowances           |            | 0 |  |
| Additional Allowances        |            | 0 |  |
| Supplemental Type            | Select one | ~ |  |
| Total Allowances             |            | 0 |  |

4. Complete any **LOCAL PARAMETERS** that are relevant to the employee, then click **Save**.

| LOCAL PARAMETERS  |            |      |
|-------------------|------------|------|
| City Tax Method   | Select one | ~    |
| County Tax Method | Select one | ~    |
| Head Tax Method   | Select one | ~    |
| School Tax Method | Select one | ~    |
| Local Reciprocity | Select one | ~    |
|                   |            |      |
|                   |            |      |
|                   |            | Save |

NEOGOV displays the state **Withholding** card. At any time, click **Edit** to change any desired information.

| Federal Withholding       Edit       California Withholding       Edit         FILING STATUS       ELECTIONS       ELECTIONS         'S'-single or married filing separately       Filing Status       'S'-single or married spouse works or married separate         Additional amount, if any, you want withhold from each paycheck       \$ 0           am exempt         am exempt | Personal                      | Assignments                           | Contacts | Pay History | Time Off | Dire | ect Deposit                                           | Tax Withholdings                                                  | Tax Forms | Benefits                 | Property        | IPEDS          | Deductions |
|----------------------------------------------------------------------------------------------------|-------------------------------|---------------------------------------|----------|-------------|----------|------|-------------------------------------------------------|-------------------------------------------------------------------|-----------|--------------------------|-----------------|----------------|------------|
| FILING STATUS     ELECTIONS       'S'-single or married filing separately     Filing Status     'S'-single or married spouse works or married separate                                                                                                    | Federal Wi                    | ithholding                            |          |             | Edi      | t    | California                                            | a Withholding                                                     |           |                          |                 |                | Edit       |
|                                                                                                    | FILING STA<br>'S'-single or m | TUS<br>harried filing separate<br>hpt | ely      |             |          |      | ELECTIOI<br>Filing Statu<br>Additional<br>withheld fr | NS<br>is<br>amount, if any, you want<br>om each paycheck<br>iempt | ę         | 5'-single or marrie<br>0 | ed spouse works | or married sep | parate     |

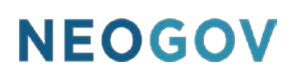

### Appendix

#### **Version History**

| Version | Description      | Date     |
|---------|------------------|----------|
| 1       | Initial release. | 04/18/23 |